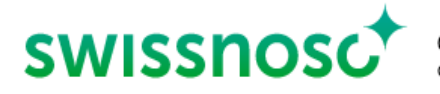

# Clean Care Monitor – Surgical Site Infections (CCM -SSI) – mode d'emploi

# Explications sur la saisie de l'observation directe en salle d'opération au moyen de CCM-SSI

| CCM – user : https://mobile.cleancaremonitor.ch                                              |                                                                                                    |  |  |
|----------------------------------------------------------------------------------------------|----------------------------------------------------------------------------------------------------|--|--|
| Sélectionner l'hôpital                                                                       |                                                                                                    |  |  |
| Sélectionner l'unité                                                                         |                                                                                                    |  |  |
| Sélectionner le module: SSI                                                                  |                                                                                                    |  |  |
| Entrer les données du patient                                                                |                                                                                                    |  |  |
| Numéro cas SAP du patient                                                                    | Entrer le numéro de cas spécifique à l'hôpital pour le cas en cours ou<br>lire le numéro via le code-barres.                                               |  |  |
| Poids                                                                                        | Indiquer le poids arrondi au kilo, sans décimales. Pour une valeur ≤ 0.4<br>arrondir au kilo inférieur, pour une valeur ≥ 0.5 arrondir au kg<br>supérieur. |  |  |
|                                                                                              | Le poids est nécessaire pour monitorer la prophylaxie antibiotique dépendante du poids.                                                                    |  |  |
| Intervention                                                                                 | Opérations « index » de Swissnoso ou opérations « non-index »                                                                                              |  |  |
| Présence de poils sur le site                                                                | Pas de poils présents                                                                                                    |  |  |
| opératoire principal                                                                         | Déjà enlevés, le jour de l'intervention                                                                                                    |  |  |
|                                                                                              | Déjà enlevés, la veille ou plus tôt                                                                                                    |  |  |
|                                                                                              | Dépilation pas encore effectuée                                                                                                    |  |  |
| Passer à la page suivante à l'aide du symbole ≻ en bas à droite dès que tous les champs sont |                                                                                                    |  |  |

complétés.

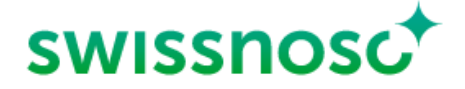

### Saisie des paramètres de processus

Activer les différents symboles par un clic au début de l'action correspondante. Activation du symbole = **horodatage** (heure, date).

Une activation précise de l'horodatage est nécessaire pour les quatre paramètres de processus « Prophylaxie antibiotique », « Antisepsie cutanée », « Pose du champ » et « Incision », afin que les calculs effectués en arrière-plan pour le feedback soient corrects. Si le moment exact du début de l'action a été manqué, la saisie de l'horodatage peut être réinitialisée au choix en cliquant sur l'indication de temps dans le champ correspondant.

Si **aucune** action correspondante n'est observée, les **symboles** ne seront **pas activés** et resteront en vert. A l'exception de la dépilation, qui peut être désactivée (voir ci-dessous).

| Dépilation                                                                                                    |                                                |                                                                               |                                                         |
|----------------------------------------------------------------------------------------------------|------------------------------------------------|-------------------------------------------------------------------------------|---------------------------------------------------------|
| Seule une dépilation <b>du site chirurgical principal</b> importe. Une dépilation sur d'autres régions du corps<br>NE DOIT PAS être documentée. |                                                |                                                                               |                                                         |
| Si aucune dépilation n'a été effectuée, la saisie de la dépilation peut être désactivée à l'aide de la touche coulissante.                      |                                                |                                                                               |                                                         |
|                                                                                                    | Dépilation 🔋 ^                                 |                                                                               |                                                         |
| durchgeführt 🔵                                                                                                    |                                                |                                                                               | geführt 🕖                                               |
| (i) Es wurde keine Haarentfernung durchgeführt                                                                                                  |                                                |                                                                               |                                                         |
|                                                                                                    | 1                                              |                                                                               |                                                         |
| Où a-t-on procédé à                                                                                                    | Unité                                          |                                                                               |                                                         |
| relimination /<br>raccourcissement                                                                                                    | Bloc opératoire (BOP) - Préparation opératoire |                                                                               |                                                         |
| préopératoire des poils ?                                                                                                    | BOP - salle d'opération                        |                                                                               |                                                         |
|                                                                                                    | BOP autres                                     |                                                                               |                                                         |
| Comment a-t-on procédé à                                                                                                    | Tondeuse (Clipper)                             |                                                                               |                                                         |
| l'élimination /<br>raccourcissement des poils ?                                                                                                 | Crème dépilatoire                              |                                                                               |                                                         |
|                                                                                                    | Rasoir jetable                                 |                                                                               |                                                         |
| Est-ce qu'un rasage<br>additionnel a été effectué<br>avec un rasoir à lame ?                                                                    | Oui                                            | Indication : si un rasage<br>jetable a été effectué a<br>dépilation chimique. | e additionnel avec un rasoir<br>près la tondeuse ou une |
|                                                                                                    | Non                                            |                                                                               |                                                         |
| Remarque                                                                                                    | Facultative                                    |                                                                               |                                                         |

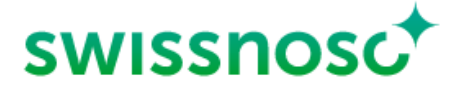

14.03.2023 CCM-SSI Anleitung 3/8

٦

Lorsque tous les champs de la dépilation sont remplis, le symbole orange avec point d'exclamation disparaît.

Activer par un clic le symbole suivant dans la barre d'icônes à gauche.

# Prophylaxie antibiotique

Indiquer si et, dans l'affirmative, combien d'antibiotiques ont été administrés **pendant la période d'observation**.

**Début des antibiotiques via l'horodateur**; cliquer sur chaque antibiotique (si plusieurs produits) au début de l'administration et saisir / enregistrer les données.

| Antibiotique                                                                                                    | Sélectionner l'antibiotique correspondant dans la liste prédéfinie (nom<br>du principe actif resp. de la marque). Les antibiotiques administrés ne<br>se trouvant pas dans la liste de sélection peuvent être recherchés par<br>la fonction « Autres antibiotiques ». |  |
|----------------------------------------------------------------------------------------------------|----------------------------------------------------------------------------------------------------|--|
|                                                                                                    | Il s'agit uniquement de la dernière dose avant l'incision, administrée<br>par voie intraveineuse pendant la période d'observation.                                                                                                    |  |
|                                                                                                    | Ne pas différencier s'il s'agit d'une thérapie ou d'une prophylaxie.                                                                                                    |  |
|                                                                                                    | Lors de l'administration de plusieurs substances, l'application CCI<br>pondère automatiquement quel est l'« antibiotique 1 ».                                                                                                    |  |
|                                                                                                    | Feedback : le choix du principe actif de l'antibiotique n'est pas évalué<br>et n'apparaît donc pas dans le feedback.                                                                                                    |  |
|                                                                                                    | Consulter également le guide « SSI Surveillance »                                                                                                    |  |
|                                                                                                    | (https://www.swissnoso.ch/fr/modules/ssi-<br>surveillance/materiel/manuel-formulaires)                                                                                                    |  |
| Dose administrée (en mg)                                                                                                    | Noter la dose administrée en milligrammes (mg).                                                                                                    |  |
|                                                                                                    | Exemple : administration de 2g de Kefzol (principe actif Céfazoline), noter 2000 mg                                                                                                    |  |
| Remarque                                                                                                    | Facultative                                                                                                    |  |
| Le symbole « <b>Prophylaxie antibiotique » reste vert</b> lorsque tous les champs de la prophylaxie antibiotique sont remplis, le symbole pouvant être activé plusieurs fois. |                                                                                                    |  |
| Activer par un clic le symbole suivant dans la barre d'icônes à gauche.                                                                                                    |                                                                                                    |  |

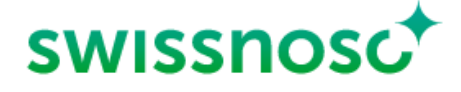

14.03.2023 CCM-SSI Anleitung 4/8

# Antisepsie cutanée (désinfection de la peau)

Le **site opératoire principal** correspond à celui de l'intervention principale respectivement à l'emplacement de l'incision principale.

En cas d'interventions nécessitant la désinfection de plusieurs zones, se référer à la définition du site opératoire principal et à celle du site opératoire secondaire.

- Lorsque l'on utilise le propre matériau de greffe, l'emplacement de l'implantation est considéré comme le site opératoire principal, le site de prélèvement comme site opératoire secondaire (exemple : site de prélèvement veineux dans le cas du pontage coronarien).
- Dans le cas d'opérations abdominales avec désinfection simultanée des muqueuses, le site d'incision principal est considéré comme le site opératoire principal. Les autres régions désinfectées ne sont pas considérées comme des sites opératoires secondaires et ne sont donc pas enregistrées comme sites de désinfection secondaires.

La **désinfection secondaire** n'est enregistrée que sur **le site opératoire secondaire**, par exemple le site d'ablation de veines en chirurgie cardiaque.

| Type de peau              | Peau                                                                                                    |  |
|---------------------------|----------------------------------------------------------------------------------------------------|--|
|                           | Muqueuse                                                                                                    |  |
|                           | Plaie                                                                                                    |  |
| Choix du désinfectant     | Solution alcoolique                                                                                                    |  |
|                           | Solution aqueuse                                                                                                    |  |
| Rémanence du désinfectant | CHX 2%                                                                                                    |  |
|                           | PVP                                                                                                    |  |
|                           | Octénidine                                                                                                    |  |
|                           | Aucune                                                                                                    |  |
| Nombre d'applications     | Sélection 1, 2, 3, > 3<br>L'application du désinfectant sur le site opératoire principal doit<br>s'effectuer par couches séparées, clairement visibles, selon la définition<br>précédemment donnée. |  |
| Remarque                  | Facultative                                                                                                    |  |

# Désinfection du site opératoire principal (si existant: site opératoire secondaire)

- Cliquer sur le symbole « Début de la pose du champ sur le site opératoire principal » au début du champtage (= fin du temps d'action de l'antisepsie cutanée).
- La durée du temps d'application en secondes est définie comme la durée totale du temps d'application de toutes les couches, du début de la désinfection cutanée au début de la pose du champ.

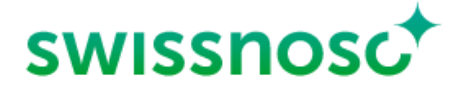

14.03.2023 CCM-SSI Anleitung 5/8

> Si le désinfectant cutané est retiré au bord du site opératoire à l'aide d'une longuette stérile afin de mieux faire adhérer le champ opératoire, le début de cette action doit être défini comme la fin du temps d'application (= activation du début de la pose du champ sur le site opératoire).

La même procédure s'applique pour le site opératoire secondaire (PCAV avec greffon prélevé à une extrémité), en activant le symbole « Début de la pose du champ sur le site opératoire secondaire ».

| Incision | Par horodatage, pour enregistrer le début de l'intervention chirurgicale (site opératoire principal uniquement).                                                                 |
|----------|----------------------------------------------------------------------------------------------------|
| Remarque | Possibilité de reporter ici des commentaires pour des <b>variables</b><br><b>observées hors module</b> (p. ex. champtage, time-out, désinfection<br>hygiénique des mains, etc.). |

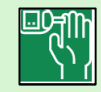

Contrôle préopératoire de la glycémie

Le contrôle de la glycémie est indiqué pour les interventions majeures (côlon, rectum, prothèses du genou et de la hanche, chirurgie cardiaque, laminectomie avec implants).

Le symbole dans la barre de gauche apparaît automatiquement lorsque l'intervention définie correspondante est sélectionnée.

Une mesure de la glycémie doit être effectuée au moins une fois dans les 2 heures précédant l'incision et doit être documentée pour les opérations définies.

| Contrôle de la glycémie                                                                                                    |             |  |
|----------------------------------------------------------------------------------------------------|-------------|--|
| Valeur déterminée < 2h avant<br>l'intervention                                                                              | Oui         |  |
|                                                                                                    | Non         |  |
| Dernière valeur avant<br>l'incision ; si <b>Oui</b> a été<br>sélectionné auparavant,<br>relever le résultat de la<br>mesure | < 8 mmol/l  |  |
|                                                                                                    | ≥ 8 mmol/l  |  |
| Correction effectuée                                                                                                    | Oui         |  |
|                                                                                                    | Non         |  |
| Remarque                                                                                                    | Facultative |  |

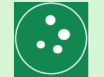

# Décolonisation Staphylococcus aureus

La décolonisation du *Staphylococcus aureus* est indiquée pour les interventions avec implants : prothèse totale de la hanche, prothèse partielle et totale du genou, chirurgie cardiaque, laminectomie avec implants.

Le symbole dans la barre de gauche apparaît automatiquement lorsque l'intervention définie correspondante est sélectionnée.

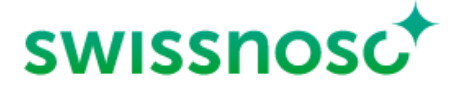

#### 14.03.2023 CCM-SSI Anleitung 6/8

| Décolonisation Staphylococcus aureus    |                                                             |  |
|-----------------------------------------|-------------------------------------------------------------|--|
| Dépistage > 5 jours avant               | Positif                                                     |  |
| l'intervention                          | Négatif – dans ce cas une décolonisation n'est pas indiquée |  |
|                                         | Non effectué                                                |  |
| Décolonisation effectuée                | Oui                                                         |  |
|                                         | Non                                                         |  |
| Décolonisation cutanée                  | Chlorhexidine 2%                                            |  |
|                                         | Polyhexanide                                                |  |
|                                         | Octénidine                                                  |  |
|                                         | Aucune                                                      |  |
| Décolonisation nasale                   | PVP lodée                                                   |  |
|                                         | Mupirocine                                                  |  |
|                                         | Polyhexanide                                                |  |
|                                         | Octenidine                                                  |  |
|                                         | Aucune                                                      |  |
| Nombre de jours avant<br>l'intervention | > 3 jours                                                   |  |
|                                         | < 3 jours                                                   |  |
| Fin de la décolonisation                | Le jour avant l'intervention                                |  |
|                                         | > 1 jour avant l'intervention                               |  |

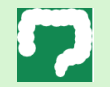

# Préparation colique

La préparation colique est indiquée pour les interventions sur le colon et le rectum.

Le symbole dans la barre de gauche apparaît automatiquement lorsque l'intervention définie correspondante est sélectionnée. L'évacuation avec une solution PEG et un lavement le jour avant l'intervention sont des éléments optionnels.

# Préparation colique

| Antibiotiques per os:          | Oui                                               |  |
|--------------------------------|---------------------------------------------------|--|
| documenté, effectué            | Non                                               |  |
| Antibiotiques per os: lesquels | Polymyxine / Tobramycine, dose 100 mg/80 mg 4 x/j |  |
|                                | Rifaximine 550 mg 2 x/j                           |  |
|                                | Ornidazol 2 x 500 mg                              |  |

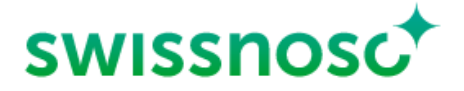

#### 14.03.2023 CCM-SSI Anleitung 7/8

|                                                          | Paromomycine 4 g (16 x 250 mg) + Metronidazole 1 g (2 x 500 mg)         |  |
|----------------------------------------------------------|-------------------------------------------------------------------------|--|
|                                                          | Autres                                                                  |  |
|                                                          | Une seule dose                                                          |  |
| Antibiotiques per os: durée                              | < 2 jours                                                               |  |
| de l'application                                         | 2-3 jours                                                               |  |
|                                                          | > 3 jours                                                               |  |
| Antibiotiques per os: moment                             | ~ 12 h avant l'intervention                                             |  |
| de la dernière administration                            | < 24h avant l'intervention                                              |  |
|                                                          | ≥ 24 h avant le début de l'intervention                                 |  |
| Evacuation avec une solution<br>PEG: documenté, effectué | Oui                                                                     |  |
|                                                          | Non                                                                     |  |
| Evacuation avec une solution<br>PEG: quantité            | <11                                                                     |  |
|                                                          | 1-2                                                                     |  |
|                                                          | 31                                                                      |  |
| Lavement le jour avant<br>l'intervention                 | Oui                                                                     |  |
|                                                          | Non                                                                     |  |
| Si l'action n'a pas pu être saisie                       | (= symbole non activé), il faut le confirmer à la fin de l'observation. |  |

Si le message d'erreur *Toutes les occurrences ne sont pas complètes* apparaît, il faut vérifier ce qui suit:

- Les données du patient sont-elles complètes?
- > Les données des observations sont-elles toutes complètes?
  - Si non, le symbole 🔼 restera visible et les données manquantes doivent être complétées.
- > Une action a-t-elle été activée par erreur et les données y relatives par conséquent non saisies ?

Si oui, supprimer l'action.

# Feedback

Le résumé de la procédure de saisie, y compris les remarques et la liste des processus incorrects, peut être ouvert ou fermé en cliquant sur la partie correspondante.

- Correct : marqué en vert
- Incorrect : marqué en orange

Le symbole > permet d'ouvrir, de fermer ou de consulter à nouveau les différentes saisies.

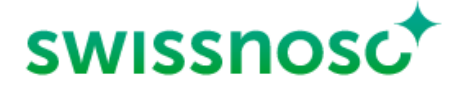

14.03.2023 CCM-SSI Anleitung 8/8

# **Explications complémentaires**

| La navigation 🗿 à droite permet les actions suivantes |                                                                                                    |       |  |  |
|-------------------------------------------------------|----------------------------------------------------------------------------------------------------|-------|--|--|
| -                                                     | Ouvrir de <b>nouvelles</b> observations dans l'unité présélectionnée + NEUE BEOBACHTUNG                                                                                                    |       |  |  |
|                                                       | Lors de changement d'unité, effectuer les modifications au préalable                                                                                                    |       |  |  |
| _                                                     | Sélectionner les observations <b>ouvertes</b> et les compléter respectivement les supprimer (cliquer sur la corbeille).                                                                                                    |       |  |  |
| _                                                     | <ul> <li>Consulter les observations closes. Les 5 dernières observations CleanHands closes et les 5 dernières<br/>observations SSI closes sont listées chronologiquement. Seules les observations CleanHands peuvent<br/>être modifiées. La suppression d'observations closes n'est pas possible.</li> </ul> |       |  |  |
| Les                                                   | Les options suivantes peuvent être sélectionnées en cliquant sur le symbole à gauche:                                                                                                    |       |  |  |
| _                                                     | Changer d'hôpital 📑                                                                                                    |       |  |  |
| _                                                     | Changer d'unité                                                                                                    |       |  |  |
| _                                                     | Changer de module  ☐                                                                                                    |       |  |  |
| _                                                     | Déconnexion de l'utilisateur 🔁                                                                                                    |       |  |  |
| _                                                     | Envoyer un feedback / un message au support CCM- SSI                                                                                                    | Θ     |  |  |
| _                                                     | Ouvrir le mode d'emploi (« Aide SSI »)                                                                                                    | Θ     |  |  |
| _                                                     | Ouvrir le mode d'emploi (« Aide CleanHands »)                                                                                                    | Θ     |  |  |
| _                                                     | Ouvrir l'aperçu des symboles CleanHands                                                                                                    | <br>© |  |  |